# Register your product and get support at www.philips.com/welcome

## DVD Micro Theater

MCD122/51

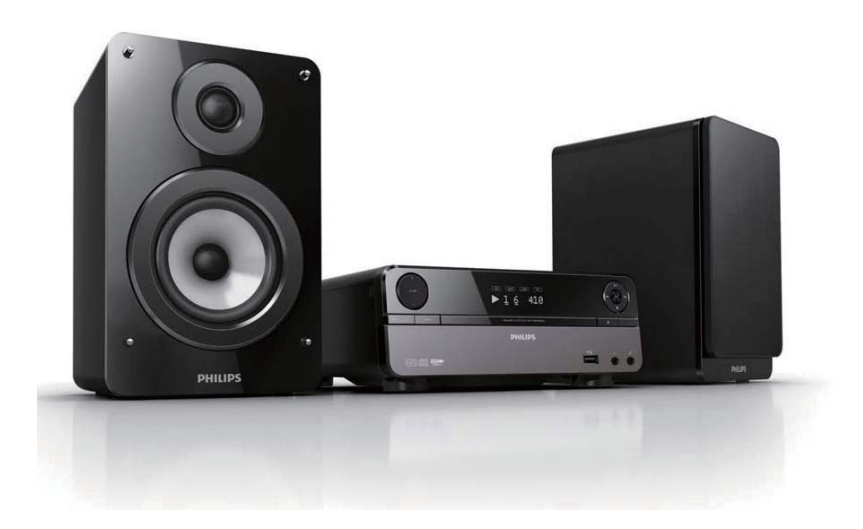

| ΕN | User manual              | 1  |
|----|--------------------------|----|
| RU | Руководство пользователя | 31 |
| UK | Посібник користувача     | 71 |

# PHILIPS

## Зміст

| 1 | Важливо                             | 72       |
|---|-------------------------------------|----------|
|   | Безпека<br>Примітка                 | 72<br>75 |
| 2 | Мікротеатр DVD                      | 76       |
|   | Вступ                               | 76       |
|   | Комплектація упаковки               | 76       |
|   | Огляд головного блока               | 77       |
|   | Огляд пульта дистанційного керуванн | ня 78    |
| 3 | Під'єднання                         | 81       |
|   | Встановлення пристрою               | 81       |
|   | Під'єднання гучномовців             | 81       |
|   | Під'єднання FM-антени               | 82       |
|   | Під'єднання телевізора              | 82       |
|   | Під'єднання до джерела живлення     | 84       |
| 4 | Початок роботи                      | 85       |
|   | Підготовка пульта дистанційного     |          |
|   | керування до роботи                 | 85       |
|   | Налаштування годинника              | 85       |
|   | Увімкнення                          | 86       |
|   | Вибір потрібного каналу перегляду   | 86       |
|   | Вибір телевізійної системи          | 86       |
|   | Зміна мови меню системи             | 86       |
|   | Увімкнення послідовної розгортки    | 87       |
| 5 | Відтворення                         | 88       |
|   | Відтворення дисків                  | 88       |
|   | Відтворення вмісту з USB-пристрою   | 89       |
|   | Відтворення відео DivX              | 89       |
|   | Відтворення файлів MP3/WMA/із       |          |
|   | зображеннями                        | 90       |
|   | Керування відтворенням              | 90       |
|   | Параметри відтворення               | 91       |
|   | Параметри перегляду зображень       | 91       |
| 6 | Налаштування параметрів             | 92       |
|   | Загальне налаштування               | 92       |
|   | Налаштування аудіо                  | 92       |
|   | Налаштування відео                  | 92       |
|   | Параметри                           | 93       |

| 7  | Налаштування FM-радіостанцій                                            | 95  |  |
|----|-------------------------------------------------------------------------|-----|--|
|    | Автоматичне програмування                                               |     |  |
|    | радіостанцій                                                            | 95  |  |
|    | Програмування радіостанцій вручну<br>Увімкнення попередньо встановленої | 95  |  |
|    | радіостанції                                                            | 95  |  |
|    | Налаштування годинника RDS                                              | 96  |  |
|    | Відображення даних RDS                                                  | 96  |  |
| 8  | Налаштування рівня гучності та                                          |     |  |
|    | звуку                                                                   | 97  |  |
|    | Налаштування рівня гучності                                             | 97  |  |
|    | Вибір звукового ефекту                                                  | 97  |  |
|    | Вимкнення звуку                                                         | 97  |  |
|    | Прослуховування за допомогою                                            |     |  |
|    | навушників                                                              | 97  |  |
| 9  | Інші функції                                                            | 98  |  |
|    | Увімкнення режиму демонстрації                                          | 98  |  |
|    | Налаштування рівня яскравості дисплея                                   | 98  |  |
|    | Налаштування таймера увімкнення                                         | 98  |  |
|    | Налаштування таймера вимкнення                                          | 98  |  |
|    | Під'єднання інших пристроїв                                             | 99  |  |
| 10 | Інформація про виріб                                                    | 100 |  |
|    | Технічні характеристики                                                 | 100 |  |
|    | Формати дисків, що підтримуються                                        | 101 |  |
|    | Відомості про можливості відтворення з                                  |     |  |
|    | USB-пристроїв                                                           | 102 |  |
|    | Типи програм RDS                                                        | 102 |  |
| 11 | Усунення несправностей                                                  | 104 |  |

**UK** 71

Українська

## 1 Важливо

## Безпека

#### Попереджувальні символи

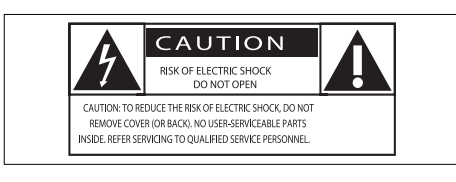

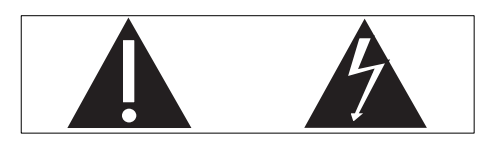

Символ блискавки вказує на те, що всередині пристрою є неізольовані матеріали, які можуть спричинити ураження електричним струмом. Щоб убезпечити себе та інших користувачів пристрою, не розбирайте корпус. Знак оклику вказує на функції, використовувати які слід лише після ретельного ознайомлення з відповідними інструкціями для уникнення проблем у роботі чи обслуговуванні пристрою. ПОПЕРЕДЖЕННЯ. Щоб зменшити ризик ураження електричним струмом, пристрій слід оберігати від впливу дощу чи вологи, а також не ставити на нього посудини з рідиною, наприклад вази.

УВАГА! Для запобігання ураженню електричним струмом вставляйте широкий контакт штекера у широкий роз'єм до упору.

#### Важливі заходи безпеки

- Прочитайте ці інструкції.
- Зберігайте ці інструкції.
- (3) Візьміть до уваги всі попередження.
- Дотримуйтесь усіх вказівок.

- 5 Не використовуйте виріб біля води.
- Чистіть виріб лише сухою ганчіркою.
- (7) Не закривайте вентиляційні отвори. Встановлюйте виріб згідно з інструкціями виробника.
- (8) Не ставте виріб біля джерел тепла, наприклад батарей, обігрівачів, печей або інших виробів (включаючи підсилювачі), які виробляють тепло.
- Олідкуйте, щоб не стати на кабель живлення чи не перетиснути його, особливо біля штекерів та в місцях виходу з виробу.
- Використовуйте лише приладдя, вказане виробником.
- (1) Ставте виріб лише на візок, підставку, триногу, кронштейн або стіл, який рекомендований виробником або постачається з виробом. Якщо виріб встановлено на візок, пересувайте візок обережно, щоб уникнути перевертання, яке може спричинити травму.

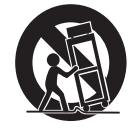

- (12) Від'єднуйте пристрій від мережі під час грози або коли Ви не плануєте ним користуватися протягом тривалого часу.
- Обслуговування виробу має здійснюватися кваліфікованими особами. Обслуговування виробу потрібне тоді, коли виріб пошкоджено тим чи іншим чином, наприклад пошкоджено кабель живлення або штекер, на виріб розлито рідину або впав якийсь предмет, виріб упав, потрапив під дощ або у середовище з високою вологістю чи просто не працює належним чином.

#### ПОПЕРЕДЖЕННЯ щодо використання батареї – Для запобігання витіканню батареї, що може спричинити тілесні ушкодження, пошкодження майна чи пристрою:

- встановлюйте батареї належним чином, враховуючи значення полярності + та -, як це вказано на пристрої;
- Не використовуйте одночасно різні типи батарей (старі та нові, вуглецеві та лужні тощо).
- якщо Ви не плануєте користуватися пристроєм тривалий час, батареї слід вийняти.
- (15) Оберігайте виріб від рідин та бризок.
- (16) Не ставте на виріб речей, які можуть спричинити його пошкодження (напр., ємності з рідиною, запалені свічки).

### Важливі примітки щодо безпеки для користувачів у Великобританії

#### Штекер

Цей пристрій обладнано перевіреним штекером 13 А. Щоб замінити запобіжник штекера цього типу, виконайте подані нижче кроки.

- Зніміть кришку запобіжника і сам запобіжник.
- (2) Встановіть новий перевірений запобіжник BS1362 5 А типу A.S.T.A. або BSI.

Встановіть кришку запобіжника.

Якщо штекер не підходить для розетки, його потрібно відрізати та замінити іншим. Вбудований у штекер запобіжник повинен бути на 5 А. Якщо використовується штекер без запобіжника, запобіжник розподільного щита не повинен бути більше, ніж на 5 А.

Примітка. Відрізаний штекер потрібно утилізувати для запобігання ураженню електричним струмом у разі його використання із розеткою на 13 А.

### Під'єднання штекера

Дроти шнура живлення є таких кольорів: блакитний = нейтральний (N), коричневий = під напругою (L).

Оскільки ці кольори можуть не збігатися із кольорами, які позначають роз'єми в штекері, виконайте подані нижче кроки.

- Під'єднайте блакитний дріт до клеми з позначкою N або до роз'єму чорного кольору.
- Під'єднайте коричневий дріт до клеми з позначкою L або до роз'єму червоного кольору.
- Не під'єднуйте дроти до клеми заземлення штекера (із позначкою Е (або ½) чи зеленого кольору (або зелено-жовтого).

Перед тим як встановити кришку штекера, перевірте, чи ніпель шнура зафіксовано над обплетенням з'єднувального кабелю, а не лише над вдома дротами.

#### Інформація щодо авторських прав у Великобританії

Запис і відтворення матеріалу може потребувати згоду власника. Див. "Закон про авторське право" (1956) та "Закони про захист прав артистів-виконавців" (1958-1972).

#### Увага!

 Невідповідне використання засобів керування, виконання налаштувань чи функцій без дотримання вказівок цього посібника може призвести до радіоактивного опромінення або спричинити виникнення небезпечних ситуацій.

### Попередження

 Якщо для вимикання пристрою використовується штепсельна вилка або ШТЕПСЕЛЬ, слід стежити за його справністю.

#### Попередження

- У жодному разі не знімайте корпус пристрою.
- Деталі цього пристрою не можна змащувати.
- Ставте пристрій на міцну, стійку і рівну поверхню.
- У жодному разі не ставте пристрій на інше електричне обладнання.
- Використовуйте пристрій лише в приміщенні. Тримайте пристрій подалі від води, вологи та ємностей з рідиною.
- Зберігайте пристрій подалі від прямих сонячних променів, джерел відкритого вогню або тепла.
- У жодному разі не дивіться на промені лазера всередині пристрою.

#### Безпека слуху

#### Вибирайте середній рівень гучності.

- Використання навушників із високим рівнем гучності може пошкодити слух. Цей виріб може передавати звук в таких діапазонах децибел, за яких людина може втратити слух, навіть якщо прослуховування триває менше хвилини. Вищий діапазон частот децибел призначено для тих, хто вже мав проблеми зі слухом.
- Звук може видаватися не таким, яким він є насправді. Із часом внаслідок прослуховування "прийнятного рівня" слух адаптується до вищої гучності звуку. Отже, після тривалого прослуховування "нормальна" гучність може видаватися високою і неприйнятною на слух. Щоб позбутися такого відчуття, вибирайте безпечний рівень гучності, поки слух не адаптується.

## Щоб встановити безпечний рівень гучності:

- Встановіть регулятор гучності у положення низької гучності.
- Повільно збільшуйте рівень гучності, поки звук не буде прийнятним і не буде відтворюватися чітко та без спотворень.

## Користуйтеся навушниками протягом розумних проміжків часу:

- Тривале прослуховування навіть із "безпечним" рівнем звуку може також призвести до втрати слуху.
- Помірковано використовуйте пристрій і прослуховуйте вміст із перервами.

#### Використовуючи навушники,

#### дотримуйтеся поданих інструкцій.

- Прослуховуйте вміст із відповідною гучністю протягом розумних проміжків часу.
- Не змінюйте рівень гучності, поки слух не адаптується.
- Завжди вибирайте такий рівень гучності, щоб чути звуки довкола себе.
- У потенційно небезпечних ситуаціях слід користуватися навушниками з обережністю або тимчасово їх вимикати. Не використовуйте навушники за кермом транспортного засобу, велосипеда, перебуваючи на роликах тощо; це може спричинити аварію і в багатьох регіонах є заборонено.

## Примітка

# CE

Цей виріб відповідає усім вимогам Європейського Союзу щодо радіоперешкод.

Цей виріб відповідає вимогам таких директив та положень: 2004/108/EC + 2006/95/EC.

Внесення будь-яких змін чи модифікації цього пристрою, які не є позитивно схвалені компанією Philips Consumer Lifestyle, можуть позбавити користувачів права користуватися цим пристроєм.

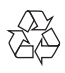

Виріб виготовлено з високоякісних матеріалів і компонентів, які можна переробити і використовувати повторно.

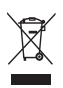

Позначення у вигляді перекресленого контейнера для сміття на виробі означає, що на цей виріб поширюється дія Директиви Ради Європи 2002/96/ЕС. Дізнайтеся про місцеву систему розділеного збору електричних і електронних пристроїв.

Чиніть відповідно до місцевих норм і не викидайте старі пристрої зі звичайним побутовим сміттям. Належна утилізація старого пристрою допоможе запобігти негативному впливу на навколишнє середовище та здоров'я людей.

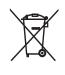

Виріб містить батареї, які відповідають Європейським Директивам 2006/66/ЕС і які не можна утилізувати зі звичайними побутовими відходами. Дізнайтеся про місцеву систему розділеного збору батарей, оскільки належна утилізація допоможе запобігти негативному впливу на навколишнє середовище та здоров'я людей.

#### Інформація про довкілля

Для упаковки виробу було використано лише потрібні матеріали. Ми подбали про те, щоб упаковку можна було легко розділити на три види матеріалу: картон (коробка), пінополістирол (амортизуючий матеріал) та поліетилен (пакети, захисний пінопластовий лист).

Система містить матеріали, які в розібраному вигляді можна здати на переробку та повторне використання у відповідний центр. Утилізуйте пакувальні матеріали, використані батареї та непотрібні пристрої відповідно до місцевих правових норм.

Be responsible Respect copyrights

Несанкціоноване виготовлення копій матеріалу, захищеного від копіювання, зокрема комп'ютерних програм, файлів, записів програм та звукозаписів, може порушувати авторські права і становити карний злочин. Цей пристрій забороняється використовувати для таких цілей.

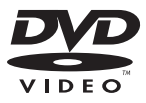

DVD Video є товарним знаком DVD Format/Logo Licensing Corporation.

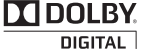

Виготовлено згідно з ліцензією Dolby Laboratories. Dolby та символ двох літер D є товарними знаками компанії Dolby Laboratories.

#### На виробі така етикетка:

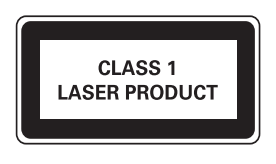

#### Примітка

 Табличка з даними знаходиться на дні пристрою.

## 2 Мікротеатр DVD

Вітаємо вас із покупкою та ласкаво просимо до клубу Philips! Щоб уповні скористатися підтримкою, яку пропонує Philips, зареєструйте свій виріб на веб-сайті www. philips.com/welcome.

## Вступ

#### Завдяки цьому пристрою можна:

- переглядати відео з дисків DVD/VCD/ SVCD або USB-накопичувачів
- слухати аудіозаписи з дисків або USBнакопичувачів
- переглядати зображення з дисків або USB-накопичувачів
- слухати FM-радіо
   Насичений звук забезпечують такі звукові ефекти:
- регулювання цифровим звуком (DSC)
- динамічне підсилення низьких частот (DBB)

#### Пристрій підтримує такі формати носіїв/ дисків:

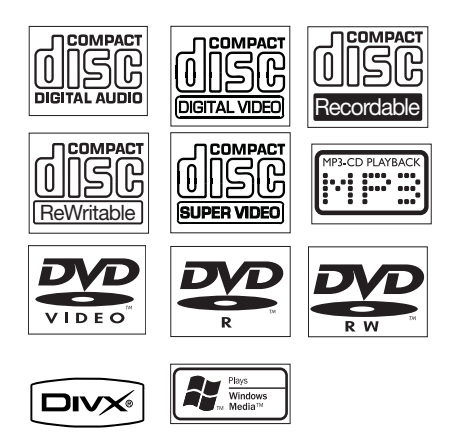

Можна відтворювати DVD-диски з такими регіональними кодами:

Регіональний код DVD Країни

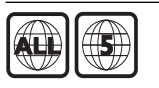

Росія, Україна

## Комплектація упаковки

Перевірте вміст упакування:

- Головний блок
- 2 гучномовці
- Пульт дистанційного керування із батареєю
- Композитний відеокабель (жовтий)
- Кабель живлення
- FM-антена
- Посібник користувача
- Короткий посібник

## Огляд головного блока

| 1 2 3    |                         | (4)                  | 56   | 78901      |
|----------|-------------------------|----------------------|------|------------|
| VOLUME . |                         |                      |      |            |
| 👌 SOURCE |                         | MICRO THEATER MCDI22 |      | A MODE     |
|          | esconauco<br>vel 125 23 | PHILIPS              |      | A MP3-LINK |
|          | <u></u>                 |                      |      |            |
|          |                         |                      |      |            |
|          | (1                      | 5                    | (14) | (13) (12)  |

#### ) එ

 Увімкнення пристрою або перехід в режим очікування з економією енергії Есо Power.

#### (2) VOLUME ▲/▼

- Регулювання гучності.
- Налаштування часу.
- У режимі налаштування таймера: вибір джерела.
- 3 SOURCE
  - Вибір джерела.

#### (4) Індикаторна панель

- Відображення поточного стану.
- (5) ▲
  - Відкривання або закривання лотка для дисків.
- 6 Сенсор дистанційного керування
- (7) Ⅰ∢►Ι
  - Перехід до попередньої/наступної доріжки.

- Перехід до попереднього/ наступного заголовка або розділу.
- Вибір попередньо встановленої радіостанції.

### 8 DBB

- Увімкнення або вимкнення режиму підсилення низьких частот.
- 9 ▶1
  - Відтворення або призупинення відтворення.
- 10 🔳
  - Зупинка відтворення.
  - У режимі демонстрації: увімкнення або вимкнення режиму демонстрації.
- 1 MODE
  - Вибір режимів повторного відтворення.
  - Вибір режимів довільного відтворення.

#### (12) MP3-LINK

- Роз'єм для зовнішнього аудіопристрою.
- 13 🔒
  - Роз'єм для навушників.

#### (14) USB DIRECT ↔

- Роз'єм USB.
- 15 Лоток для дисків

## Огляд пульта дистанційного керування

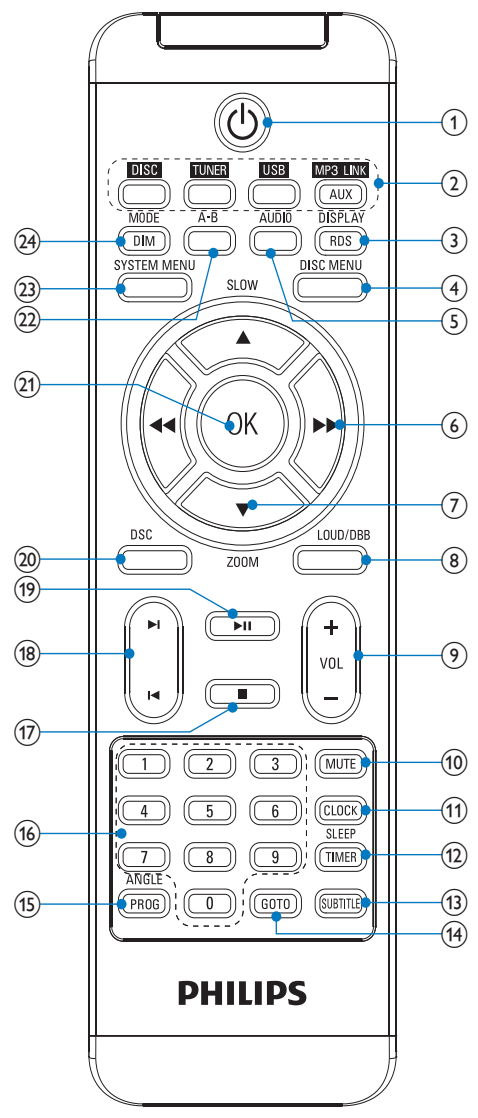

1 0

Увімкнення пристрою або перехід в режим очікування з економією енергії Есо Power.

#### Клавіші вибору джерела

Вибір джерела.

#### ③ DISPLAY/RDS

- Відображення відомостей про відтворення на під'єднаному телевізорі.
- Для вибраних FM-радіостанцій: відображення даних RDS.

### ④ DISC MENU

- Для відеодисків: доступ або вихід із меню диска.
- Для відеодисків із функцією керування відтворенням (PBC): увімкнення/вимкнення режиму PBC.

### 5 AUDIO

- Для VCD: вибір стерео, моно лівого каналу або моно правого каналу.
- Для відео DVD/DivX: вибір мови аудіосупроводу.

### 6 ◀◀∕▶▶

- Пошук у межах доріжки.
- Налаштування радіостанції.
- Для меню: навігація вліво/вправо.
- Переміщення збільшеного зображення вліво/вправо.
- Обертання зображень.

#### ⑦ ▲SLOW/▼ZOOM

- Для меню: переміщення вгору/ вниз.
- Обертання зображень.
- (ASLOW) Для відео: вибір режиму сповільненого відтворення.
- (▼ZOOM) Для відео: збільшення/ зменшення.
- 8 LOUD/DBB
  - Увімкнення або вимкнення режиму автоматичного налаштування гучності.
  - Увімкнення або вимкнення режиму підсилення низьких частот.

#### 9 VOL +/-

- Регулювання гучності.
- Налаштування часу.

#### 10 MUTE

Вимкнення або відновлення звуку.

#### 1 CLOCK

Налаштування годинника.

#### 12 SLEEP/TIMER

- Налаштування таймера вимкнення.
- Налаштування таймера увімкнення.

### **13** SUBTITLE

• Вибір мови субтитрів.

### (14) GOTO

 Вибір місця початку відтворення диска під час відтворення.

#### 15 ANGLE/PROG

- Вибір кута DVD-камери.
- Програмування радіостанцій.

#### 🔞 Цифрова клавіатура.

- Безпосередній вибір заголовка/ розділу/доріжки.
- 17 🔳
  - Зупинка відтворення.

#### (18) Ⅰ◀/▶Ⅰ

- Перехід до попередньої/наступної доріжки.
- Перехід до попереднього/ наступного заголовка або розділу.
- Вибір попередньо встановленої радіостанції.

#### (19) ▶ ||

- Відтворення або призупинення відтворення.
- 20 DSC
  - Вибір попередньо встановленого звуку.

#### (21) OK

• Підтвердження вибору.

#### 22 A-B

• Повторне відтворення певної частини доріжки/диска.

#### **23** SYSTEM MENU

• Доступ або вихід із меню налаштування системи.

#### 24 MODE/DIM

- Вибір режимів повторного відтворення.
- Вибір режимів довільного відтворення.
- Вибір рівня яскравості дисплея.

## 3 Під'єднання

## Встановлення пристрою

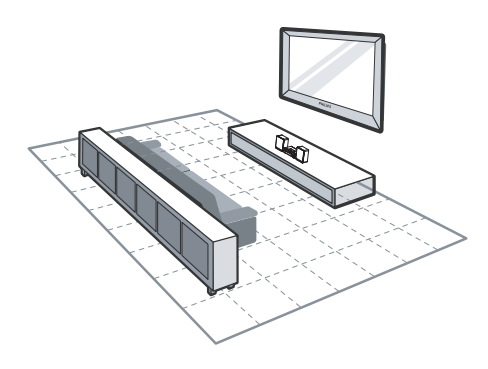

- 1 Поставте мікротеатр DVD біля телевізора.
- 2 Поставте лівий і правий гучномовці на однаковій відстані від телевізора та під кутом приблизно 45 градусів до місця прослуховування.

#### Примітка

- Щоб попередити виникнення магнітних перешкод або небажаного шуму, у жодному разі не ставте цей пристрій і гучномовці надто близько до будь-яких пристроїв випромінювання.
- Ставте пристрій на стіл або прикріплюйте до стіни.
- У жодному разі не ставте пристрій у закриту шафу.
- Встановлюйте пристрій біля розетки в легкодоступному місці.

## Під'єднання гучномовців

### **П**римітка

- Кольори дротів гучномовців і роз'ємів повинні збігатися.
- Для найкращого відтворення звуку використовуйте лише гучномовці з комплекту.
- Під'єднуйте лише гучномовці, опір яких не менший, ніж опір гучномовців із комплекту. Див. розділ "Технічні характеристики" цього посібника користувача.
- 1 Підніміть та утримуйте затискач.
- 2 Вставте оголений кінець дроту до кінця.
  - Вставте дроти правого
     гучномовця у роз'єм "**R**", а лівого в роз'єм "L".
  - Вставте червоні дроти в роз'єм "+", а чорні - в роз'єм "-".

**3** Відпустіть затискач роз'єму.

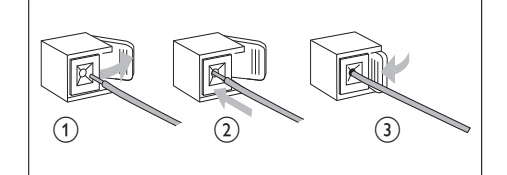

## Під'єднання FM-антени

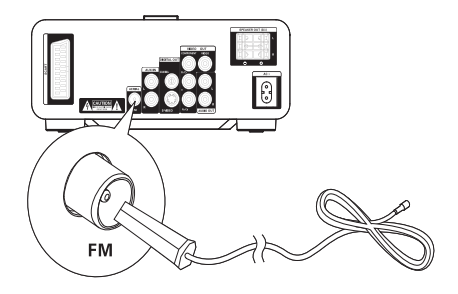

## ⊁ Порада

- Для оптимального прийому сигналу розкладіть антену повністю і поставте її у місці з хорошим надходженням сигналу.
- Щоб покращити прийом стереосигналу в FM-діапазоні, під'єднуйте зовнішню FMантену до роз'єму FM AERIAL.
- Пристрій не підтримує прийом радіосигналу на середніх хвилях.
- Під'єднайте FM-антену з комплекту до роз'єму FM AERIAL на пристрої.

## Під'єднання телевізора

### Під'єднання відеокабелів

Завдяки цьому під'єднанню можна переглядати відео з пристрою на екрані телевізора.

Можна вибрати оптимальне відеоз'єднання, яке підтримує телевізор.

- Варіант №1: під'єднання за допомогою кабелю SCART (для звичайного телевізора).
- Варіант №2: під'єднання за допомогою компонентного відеокабелю (для стандартного телевізора або телевізора з послідовною розгорткою).
- Варіант №3: під'єднання за допомогою кабелю S-Video (для звичайного телевізора).

 Варіант №4: під'єднання за допомогою композитного відеокабелю (для звичайного телевізора).

### Варіант № 1: під'єднання за допомогою кабелю SCART

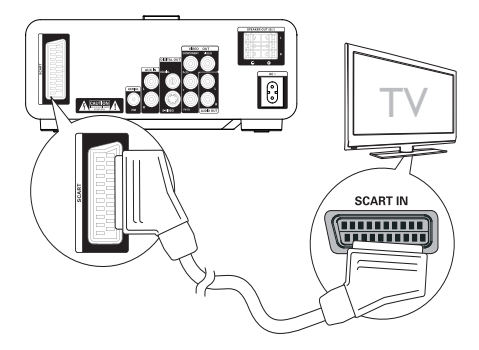

- 1 Під'єднайте кабель Scart (не додається) до:
  - роз'єму SCART на пристрої;
  - роз'єму **SCART** на телевізорі.

### Варіант № 2: під'єднання за допомогою компонентного відеокабелю

Під'єднайте телевізор із послідовною розгорткою за допомогою компонентного відеокабелю для кращої якості відео.

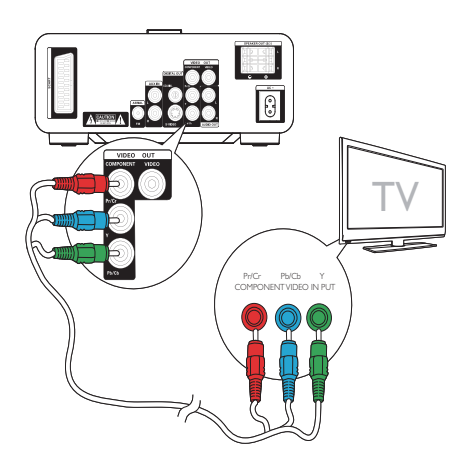

### Примітка

- Відео з послідовною розгорткою доступне лише в разі під'єднання телевізора з послідовною розгорткою.
- Якщо телевізор не підтримує послідовної розгортки, зображення буде відсутнім.
- Інформацію про увімкнення послідовної розгортки телевізора див. у посібнику користувача телевізора.

Під'єднайте телевізор із послідовною розгорткою за допомогою компонентного відеокабелю для кращої якості відео.

- Під'єднайте компонентні відеокабелі (червоний/блакитний/зелений – не додаються) до:
  - вихідних відеороз'ємів VIDEO OUT (Pr/Cr Pb/Cb Y) на пристрої;
  - компонентних вхідних роз'ємів на телевізорі.

### Варіант № 3: під'єднання за допомогою кабелю S-Video

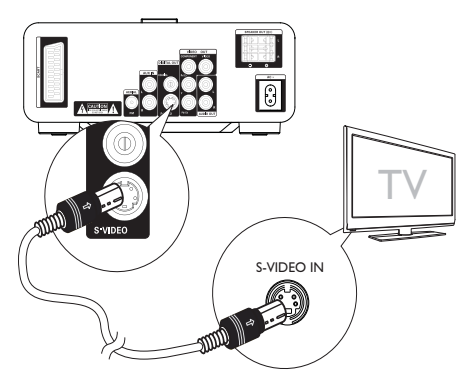

- 1 Під'єднайте кабель S-Video (не додається) до:
  - роз'єму **S-Video** на пристрої;
  - роз'єму S-Video на телевізорі.

#### Варіант № 4: під'єднання за допомогою композитного відеокабелю

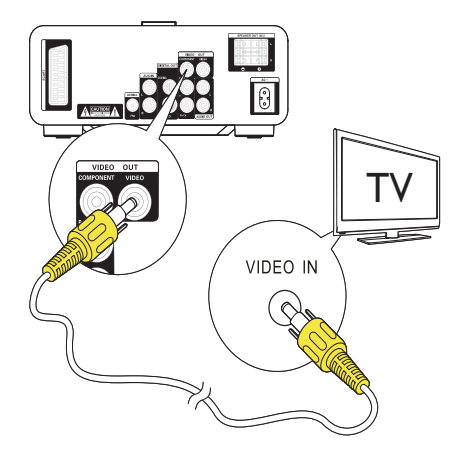

- Під'єднайте композитний відеокабель із комплекту до:
  - роз'єму VIDEO OUT на пристрої;
  - вхідного відеороз'єму на телевізорі.

### Під'єднання аудіокабелів

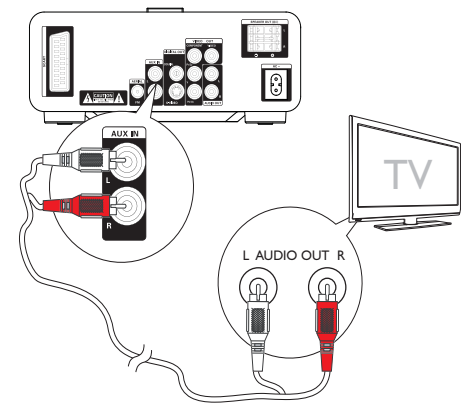

- Для відтворення звуку телевізора за допомогою пристрою під'єднайте аудіокабелі (червоний/білий – не додаються) до:
  - вхідних роз'ємів AUX IN L/R на пристрої;
  - вихідних аудіороз'ємів на телевізорі.

## Під'єднання до джерела живлення

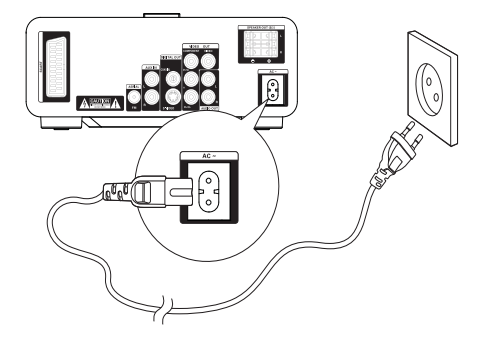

#### Увага!

- Ризик пошкодження виробу! Перевірте, чи напруга в мережі відповідає значенню напруги, вказаному на задній або нижній панелі пристрою.
- Перед тим як під'єднувати кабель змінного струму, потрібно виконати всі інші під'єднання.
- Під'єднайте кабель змінного струму до розетки.

## 4 Початок роботи

#### Увага!

 Невідповідне використання засобів керування, виконання налаштувань чи функцій без дотримання вказівок цього посібника може призвести до радіоактивного опромінення або спричинити виникнення небезпечних ситуацій.

Завжди виконуйте вказівки у цьому розділі із вказаною послідовністю.

Якщо Ви звернетеся до Philips, Вас запитають модель та серійний номер пристрою.

Модель та серійний номер вказано знизу на програвачі. Запишіть тут цифри:

№ моделі \_

Серійний номер

## Підготовка пульта дистанційного керування до роботи

#### Увага!

 Ризик вибуху! Тримайте батареї подалі від джерела тепла, сонячних променів або вогню. Ніколи не утилізуйте батареї у вогні.

#### Під час використання вперше:

 Щоб активувати батарею пульта дистанційного керування, зніміть захисну кришку.

#### Заміна батарей пульта дистанційного керування:

- **1** Відкрийте батарейний відсік.
- Вставте одну літієву батарею CR2025, враховуючи відповідні значення полярності (+/-).

**3** Закрийте батарейний відсік.

#### Примітка

- Перед тим як натискати будь-яку функціональну кнопку на пульті дистанційного керування, спершу за допомогою пульта виберіть відповідне джерело.
- Якщо Ви не плануєте користуватися пультом дистанційного керування протягом тривалого часу, батареї слід вийняти.

## Налаштування годинника

- Щоб увімкнути режим налаштування годинника, у режимі очікування з економією енергії Есо Power натисніть та утримуйте CLOCK.
  - З'являться і почнуть блимати цифри, що відповідають значенню години.
  - → Якщо цифри, що відповідають значенню години, не з'являються, натисніть та утримуйте Ф 3 секунди, щоб перейти в режим очікування, після чого повторіть крок 1.
- Щоб налаштувати годину, натисніть
   + VOL -, після чого знову натисніть CLOCK.
  - З'являться і почнуть блимати цифри, що відповідають значенню хвилин.
- 3 Щоб налаштувати хвилини, натисніть + VOL -.
- 4 Щоб підтвердити налаштування годинника, натисніть **CLOCK**.

## Увімкнення

- 1 Натисніть Ф.
  - Пристрій перейде до останнього вибраного джерела.

#### Перехід у режим очікування

- 1 Щоб пристрій перейшов у режим очікування з економією енергії Есо Power, натисніть Ø.
  - Вимкнеться підсвітка дисплея.
  - Увімкнеться блакитний індикатор режиму економії енергії Есо Power.
- 🔆 Порада
- У режимі економії енергії Есо Power можна натиснути CLOCK, щоб перейти в режим очікування і відобразити годинник (якщо його налаштовано).
- Якщо система перебуває у режимі очікування більше 90 секунд, вона автоматично переходить у режим очікування з економією енергії Есо Power.
- •

## Вибір потрібного каналу перегляду

- 1 Натисніть Ф, щоб увімкнути пристрій.
- 2 Натисніть DISC, щоб перейти в режим дисків.
- З Увімкніть телевізор і виберіть потрібний канал вхідного відео одним із наведених нижче способів:
  - Перейдіть до найнижчого каналу на телевізорі, потім натискайте кнопку переходу нижче, поки не відобразиться блакитний екран.
  - Натисніть кілька разів кнопку джерела на пульті дистанційного керування для телевізора.

## К Порада

 Канал вхідного відеосигналу знаходиться між найнижчим та найвищим каналами і може мати назву FRONT, A/V IN, VIDEO тощо. Щоб дізнатися, як вибирати потрібний вхід на телевізорі, див. посібник користувача телевізора.

## Вибір телевізійної системи

Якщо відео не відображається належним чином, змініть це налаштування. За замовчуванням це налаштування співпадає з найбільш поширеним налаштуванням для телевізорів у Вашій країні.

- 1 Натисніть SYSTEM MENU.
- 2 Виберіть [Video Setup].
- 3 Виберіть [TV System], потім натисніть ▶.
- **4** Виберіть налаштування і натисніть **ОК**.
  - [NTSC] Для телевізора із системою кольору NTSC.
  - [PAL] Для телевізора із системою кольору PAL.
  - [Multi] Для телевізора, сумісного із системами PAL і NTSC.
- 5 Щоб вийти з меню, натисніть SYSTEM MENU.

## Зміна мови меню системи

- **1** Натисніть **SYSTEM MENU**.
- 2 Виберіть [General Setup].
- 3 Виберіть [OSD language], потім натисніть ►►.
- **4** Виберіть налаштування і натисніть **ОК**.
- 5 Щоб вийти з меню, натисніть SYSTEM MENU.

## Увімкнення послідовної розгортки

Прогресивна розгортка відображає удвічі більше кадрів на секунду порівняно з черезрядковою розгорткою (звичайна телевізійна система). Використання послідовної розгортки з майже удвічі більшою кількістю рядків гарантує вищу роздільну здатність та якість зображення. Перед тим як активувати цю функцію, перевірте, чи:

- телевізор підтримує прогресивну розгортку;
- пристрій під'єднано до телевізора за допомогою компонентного відеокабелю.
- 1 Увімкніть телевізор.
- Перевірте, чи вимкнено режим прогресивної розгортки телевізора (див. посібник користувача телевізора).
- **3** Перемкніть телевізор на потрібний канал перегляду для пристрою.
- 4 Натисніть DISC.
- **5** Натисніть **SYSTEM MENU**.
- 6 Натисніть ▲/▼, щоб вибрати в меню пункт [Video Setup], після чого натисніть ►.
- 7 Виберіть [Component Video], потім натисніть ►.
- **8** Виберіть [P-Scan], потім натисніть OK.
  - Налаштування прогресивної розгортки виконано.

## 5 Відтворення

#### Примітка

 Відтворення різних типів дисків/файлів може відрізнятися.

## Відтворення дисків

#### Увага!

- У жодному разі не дивіться на промені лазера всередині пристрою.
- Ризик пошкодження виробу! У жодному разі не використовуйте диски з такими аксесуарами, як фіксатори дисків або відновлювачі дисків.
- У жодному разі не кладіть у відділення для дисків інших предметів, окрім дисків.
- 1 Щоб вибрати ДИСК, натисніть DISC.
- 2 Натисніть на передній панелі ▲.
   → Відкриється лоток для дисків.
- Вставте диск в лоток і натисніть ▲.
   → Вставляйте диск наклейкою догори.
- **4** Відтворення розпочнеться автоматично.
  - Щоб зупинити відтворення, натисніть кнопку ■.
  - Щоб призупинити або відновити відтворення, натисніть кнопку >II.
  - Щоб перейти до попереднього/ наступного заголовка/розділу/ доріжки, натисніть І
     Якщо відтворення не

розпочинається автоматично:

 виберіть заголовок, розділ чи доріжку та натисніть > II.

#### К Порада

 Для відтворення заблокованого DVDдиска потрібно ввести 4-значний пароль батьківського контролю.

#### Використання меню диска

Після встановлення диска DVD/(S)VCD на екрані телевізора з'являється меню. Щоб перейти або вийти з меню вручну:

**1** Натисніть **DISC MENU**.

**Для дисків VCD із функцією керування відтворенням (PBC) (лише версія 2.0):** Функція PBC дозволяє відтворювати диски VCD в інтерактивному режимі відповідно до екрана меню.

- Щоб увімкнути/вимкнути режим PBC, під час відтворення натисніть DISC MENU.
  - Коли режим РВС увімкнено, відображається екран меню.
  - Коли режим РВС вимкнено, відновлюється відтворення у звичайному режимі.

#### Вибір мови аудіосупроводу

Для DVD-дисків або відео DiVx можна вибрати мову аудіосупроводу.

- 1 Щоб зупинити відтворення диска, натисніть AUDIO.
  - З'являться параметри мови. Якщо вибрані аудіоканали недоступні, використовується аудіоканал диска за замовчуванням.

#### Примітка

 Для окремих DVD-дисків мову можна змінити лише в меню диска. Натисніть DISC MENU для переходу до меню.

### Вибір мови субтитрів

Для DVD-дисків або відео DivX® Ultra можна вибрати мову субтитрів.

> Під час відтворення натисніть SUBTITLE.

#### Порада

• Для окремих DVD-дисків мову можна змінити лише в меню диска. Натисніть DISC MENU для переходу до меню.

## Відтворення вмісту з USBпристрою

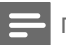

Примітка

 Перевірте, чи формати музичних файлів, файлів із зображеннями та відеофайлів, збережених на USB-накопичувачі, підтримуються пристроєм.

### **1** Вставте USB-накопичувач.

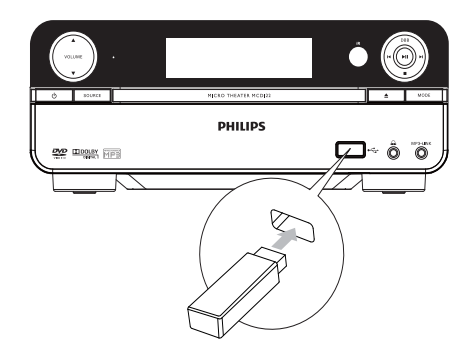

- 2 Щоб вибрати USB-накопичувач, натисніть USB.
- З Натисніть ▲/▼, щоб вибрати папку, після чого натисніть ОК для підтвердження.
- 4 Щоб вибрати з папки потрібний файл, натисніть ▲/▼.

- **5** Для відтворення натисніть **н**.
  - Щоб зупинити відтворення, натисніть кнопку **П**.
  - Щоб призупинити або відновити відтворення, натисніть кнопку **>II**.
  - Щоб перейти до попереднього/ наступного файлу, натисніть [4/>].
  - Щоб повернутися до меню верхнього рівня, натисніть DISC MENU, після чого натисніть OK для підтвердження.

## Відтворення відео DivX

Можна відтворювати файли DivX, скопійовані на CD-R/RW, DVD-диск з можливістю запису або USB-накопичувач.

- 1 Вставте диск або USB-накопичувач.
- 2 Виберіть потрібне джерело:
  - Для дисків: натисніть DISC.
  - Для USB-накопичувачів: натисніть USB.
- 3 Виберіть файл для відтворення і натисніть ►П.
  - Щоб зупинити відтворення, натисніть кнопку ■.
  - Щоб призупинити або відновити відтворення, натисніть кнопку
  - Щоб змінити мову субтитрів, натисніть **SUBTITLE**.

#### Примітка

- Можна відтворювати лише відео DivX, взяті на прокат або придбані за допомогою реєстраційного коду DivX пристрою.
- Файли субтитрів із розширенням .srt, .smi, .sub, .ssa, .ass підтримуються, але не відображаються у меню навігації файлом.
- Файл субтитрів має називатися так само, як і відеофайл.

## Відтворення файлів МРЗ/ WMA/із зображеннями

Можна відтворювати файли MP3/WMA/ із зображеннями, скопійовані на CD-R/RW, DVD-диск з можливістю запису або USBнакопичувач.

- 1 Вставте диск або USB-накопичувач.
- 2 Виберіть потрібне джерело:
  - Для дисків: натисніть **DISC**.
  - Для USB-накопичувачів: натисніть
     USB.
- 3 Натисніть ▲/▼, щоб вибрати папку, після чого натисніть ОК для підтвердження.
- 4 Щоб вибрати з папки потрібний файл, натисніть ▲/▼.
- 5 Для відтворення натисніть ►ІІ.
  - Щоб зупинити відтворення, натисніть кнопку ■.
  - Щоб призупинити або відновити відтворення, натисніть кнопку **>II**.
  - Щоб перейти до попереднього/ наступного файлу, натисніть І</>
  - Щоб повернутися до меню верхнього рівня, натисніть DISC MENU, після чого натисніть OK для підтвердження.

## Керування відтворенням

#### Вибір режиму повторного/ довільного відтворення

- Щоб вибрати режим повторного або довільного відтворення, під час відтворення кілька разів натисніть MODE/DIM.
  - Щоб відновити звичайне відтворення, кілька разів натискайте MODE/DIM, поки режим не зникне з дисплея.

## Повтор А-В (DVD/VCD/CD/MP3/ WMA)

- 1 Під час відтворення музики або відео в початковій точці натисніть **А-В**.
- **2** У кінцевій точці натисніть **А-В**.
  - Розпочнеться повторне відтворення вибраного відрізку.
  - Щоб зупинити повторне відтворення, натисніть кнопку А-В ще раз.

#### Примітка

• Відрізок А та В можна вибрати лише в межах одної доріжки/заголовка.

### Пошук вперед/назад

- Щоб вибрати швидкість пошуку, кілька разів натисніть ◀◀/►►.
  - Щоб відновити відтворення на звичайній швидкості, натисніть > II.

## Пошук за часом або номером розділу/доріжки

- Під час відтворення відео/аудіовмісту натискайте GOTO, поки не дисплеї не з'явиться поле для введення часу або розділу/доріжки.
  - У полі введення часу введіть значення години, хвилин та секунд місця початку відтворення.
  - У полі введення розділу/доріжки введіть розділ/доріжку.
  - Відтворення розпочнеться автоматично з вибраного місця.

#### Відновлення відтворення відеовмісту з місця останньої зупинки

#### Примітка

• Ця функція доступна лише для DVD/VCD.

 У режимі зупинки (якщо диск не вийнято) натисніть ►П.

#### Щоб скасувати режим відновлення і зупинити відтворення:

У режимі зупинки натисніть ■.

## Параметри відтворення

## Відображення відомостей про відтворення

 Для відображення відомостей про відтворення кілька разів натисніть DISPLAY/RDS під час відтворення.

#### Збільшення/зменшення зображення

- Щоб збільшити або зменшити зображення, під час відтворення відеовмісту кілька разів натисніть ▼ (ZOOM).
  - Для переміщення збільшеним зображенням натискайте

#### Режим сповільненого відтворення

- Щоб вибрати режим сповільненого відтворення, під час відтворення відеовмісту кілька разів натисніть▲ (SLOW).
  - → Звук буде вимкнено.
  - ↓ Щоб відновити відтворення на звичайній швидкості, натисніть ►ІІ.

#### Зміна аудіоканалу

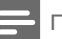

Примітка

- Ця функція доступна лише для VCD/DivX.
- Під час відтворення кілька разів натисніть AUDIO, щоб вибрати доступний на диску аудіоканал:
  - Моно лівий
  - Моно правий
  - Стерео

#### Вибір кута DVD-камери

#### Примітка

- Ця функція доступна лише для DVD-дисків, записаних з різних ракурсів.
- 1 Щоб вибрати кут камери, під час відтворення кілька разів натисніть ANGLE/PROG.

## Параметри перегляду зображень

#### Попередній перегляд зображень

- Під час відтворення натисніть ■.
  - З'являться зображення у поточній папці.
- Щоб вибрати з папки потрібне зображення, натисніть ▲/▼.
  - ▶ У правому вікні з'явиться мініатюра вибраного зображення.
- 3 Щоб розпочати показ слайдів із вибраного зображення, натисніть ОК.

#### Обертання зображень

 Щоб обернути зображення проти або за годинниковою стрілкою, під час відтворення натискайте ◄◀/►/▲/▼.

## 6 Налаштування параметрів

- 1 Натисніть SYSTEM MENU.
- 2 3 Виберіть сторінку налаштування.
- Виберіть параметр і натисніть 🍉.
- Виберіть налаштування і натисніть ОК.
  - Щоб повернутися до попереднього меню, натисніть 4.
  - Щоб вийти з меню, натисніть SYSTEM MENU.

### Загальне налаштування

На сторінці [General Setup] можна вибрати подані нижче параметри.

#### [OSD language]

Вибір мови екранного меню.

#### [DivX® VOD Code]

Відображення реєстраційного коду DivX®.

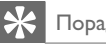

#### Порада

• Якщо Ви берете відео на прокат або купуєте його на http://vod.divx.com/, вводьте цей реєстраційний код DivX. Відео DivX, взяті на прокат або придбані через службу DivX® VOD (Video On Demand), можна відтворювати лише на пристрої, для якого це відео зареєстроване.

## Налаштування аудіо

На сторінці [Audio Setup] можна вибрати подані нижче параметри.

#### [Digital Output]

Вибір аудіоформатів, які підтримуються під'єднаним пристроєм.

[Off] – Вимкнення цифрового виходу.

- [PCM] Вибирайте цей параметр, якщо багатоканальний аудіосигнал не розкодовується під'єднаним пристроєм.
- [Все] Вибирайте цей параметр, якщо під'єднаний пристрій підтримує формати багатоканального аудіо.

#### [Night Mode]

Робить гучний звук м'якшим, а м'який звук голоснішим, завдяки чому DVD-фільми можна переглядати з низьким рівнем гучності, не заважаючи оточуючим.

- [On] Для тихого перегляду вночі (лише для DVD-дисків).
- [Off] Відтворення об'ємного звуку з повним динамічним діапазоном.

## Налаштування відео

На сторінці **[Video Setup]** можна вибрати подані нижче параметри.

#### [TV System]

Якщо відео не відображається належним чином, змініть це налаштування. За замовчуванням це налаштування співпадає з найбільш поширеним налаштуванням для телевізорів у Вашій країні.

- [NTSC] Для телевізора із системою кольору NTSC.
- [PAL] Для телевізора із системою кольору PAL.
- [Multi] Для телевізора, сумісного із системами PAL і NTSC.

#### [TV Display]

Формат телевізора визначає формат кадру відповідно до типу під'єднаного телевізора.

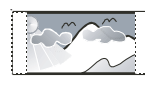

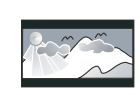

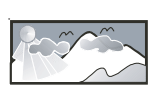

4:3 Pan Scan (PS)

4:3 Letter Box (LB)

16:9 Широкий экран

- [4:3 Pan Scan] Для телевізора з екраном 4:3: відображення на повну висоту з обрізаними краями.
- [4:3 Letter Box] Для телевізора з екраном 4:3: широкоекранний режим із чорними смугами зверху та знизу на екрані.
- [Wide Screen] Для широкоекранного телевізора: формат відображення 16:9.

#### [Picture Setting]

Встановлення власних налаштувань кольору зображення.

#### [Component Video]

Налаштування відеовиходу відповідно до відеоз'єднання. У разі використання композитного з'єднання це налаштування не потрібне.

- [S-VIDEO] Вибирайте цей параметр у разі використання з'єднання S-Video.
- [RGB] Вибирайте цей параметр у разі використання з'єднання SCART.
- [Interlaced] Для звичайного телевізора: увімкнення режиму черезрядкової розгортки.
- [P-Scan] Для телевізора з послідовною розгорткою: увімкнення режиму прогресивної розгортки.

## Параметри

На сторінці [Preferences] можна вибрати подані нижче параметри.

#### [Audio]

Вибір потрібної мови аудіосупроводу лиска.

#### [Subtitle]

Вибір потрібної мови субтитрів диска.

#### [Disc Menu]

Вибір потрібної мови меню диска.

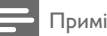

#### Примітка

- Якщо для певного диска вибрана мова недоступна, диск використовує мову, визначену за замовчуванням.
- Для окремих дисків мову субтитрів/аудіо можна змінити лише в меню диска.

#### [DivX Subtitle]

Вибір набору символів, що підтримує субтитри DivX.

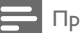

#### Примітка

• Файл субтитрів повинен мати таку ж назву, що й файл із фільмом. Наприклад, якщо назва файлу з фільмом "Кіно.avi", тоді назва текстового файлу повинна бути "Кіно.sub" або "Кіно.srt".

#### [Parental Control]

Можна обмежити доступ до дисків, не призначених для дітей. Такі типи дисків слід записувати з рейтингами.

#### Натисніть ОК.

Виберіть рейтинговий рівень і натисніть OK.

За допомогою цифрових кнопок введіть пароль.

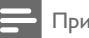

Примітка

- Для перегляду диска з рейтингом, вищим за встановлений у [Parental Control], потрібно ввести пароль.
- Рейтингові рівні залежать від країни. Шоб дозволити відтворення усіх дисків, натисніть [8. Adult].
- На деяких дисках є позначки рейтингу, однак записані вони без урахування рейтингів. Із такими дисками ця функція не застосовується.

#### [Password]

Це налаштування дозволяє змінити пароль для батьківського контролю. Попередньо встановлений пароль: 0000.

1) За допомогою цифрових кнопок у полі [Old Password] введіть "0000" або останній встановлений пароль.

2) У полі [New Password] ведіть новий пароль.

3) У полі [Confirm new password] ведіть новий пароль ще раз.

4) Щоб вийти з меню, натисніть кнопку OK.

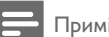

#### Примітка

 Якщо Ви забули пароль, введіть "0000", перш ніж встановити новий пароль.

#### [Version Info]

Відображення версії програмного забезпечення пристрою.

#### [Default]

Відновлення усіх стандартних заводських налаштувань, окрім пароля і налаштувань батьківського контролю.

## 7 Налаштування FMрадіостанцій

- Потрібно під'єднати та повністю розкласти FM-антену з комплекту.
- 2 Натисніть TUNER.
- 3 Натисніть та утримуйте ◄◀/►►.
- 4 Коли почне змінюватися значення частоти, відпустіть кнопку.
  - FM-радіоприймач автоматично налаштується на станцію з хорошим прийомом сигналу.
- 5 Щоб налаштувати інші станції, повторіть кроки 3-4.

## Щоб налаштувати станцію зі слабким сигналом:

Кілька разів натискайте **ЧЛ**, поки не буде надходити хороший сигнал.

## Автоматичне програмування радіостанцій

 Можна запрограмувати не більше 20 радіостанцій.

- Щоб розпочати програмування, натисніть ◀◀/►> для вибору попередньо встановленого номера.
- Щоб увімкнути режим автоматичного програмування, натисніть та утримуйте ANGLE/PROG 2 секунди.
  - → На короткий час з'явиться індикація [AUTO] (авто).
  - Усі доступні радіостанції програмуються у порядку, що залежить від потужності прийому сигналу.

 Перша запрограмована радіостанція транслюється автоматично.

## Програмування радіостанцій вручну

#### Примітка

 Можна запрограмувати не більше 20 радіостанцій.

- 1 Налаштування радіостанції.
- 2 Щоб розпочати програмування, натисніть ANGLE/PROG.
- 3 Натисніть ◀◀/►>, щоб вибрати номер від 1 до 20 для цієї станції, після чого натисніть ANGLE/PROG для підтвердження.
  - З'явиться попередньо встановлений номер і частота попередньо встановленої станції.
- 4 Щоб запрограмувати інші станції, повторіть подані вище кроки.

#### Примітка

 Щоб замінити запрограмовану станцію, замість неї збережіть іншу станцію.

## Увімкнення попередньо встановленої радіостанції

1 Щоб вибрати потрібний попередньо встановлений номер, натисніть **ІЧ/**•І.

#### 🗧 Порада

 Для безпосереднього вибору радіостанції можна скористатися цифровими кнопками.

Примітка

## Налаштування годинника RDS

Для автоматичного налаштування годинника пристрою можна використовувати сигналу часу, що передається разом із сигналом RDS.

- 1 Налаштуйте на радіостанцію із RDS, яка передає сигнали часу.
  - → Пристрій зчитає час із RDS і налаштує годинник автоматично.

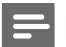

#### Примітка

• Точність часу залежить від станції із RDS, яка передає сигналу часу.

## Відображення даних RDS

RDS (Radio Data System – система передачі даних) – послуга, яка дозволяє FM-станціям відображати додаткову інформацію. Якщо налаштувати на станцію із RDS, з'являється піктограма RDS і назва станції.

Якщо використовується автоматичне програмування, станції із RDS програмуються першими.

- 1 Налаштуйте на станцію із RDS.
- 2 Кілька разів натисніть DISPLAY/RDS для перегляду такої інформації (за наявності):
  - 🛏 Назва станції
  - → Тип програми, наприклад [NEWS] (новини), [SPORT] (спорт), [POP M] (поп-музика);
  - **ы** Частота

📮 Прі

#### Примітка

 Інформацію про типи програм RDS див. у розділі "Інформація про виріб-Типи програм RDS".

## 8 Налаштування рівня гучності та звуку

## Налаштування рівня гучності

1 Щоб збільшити/зменшити гучність, під час відтворення натискайте VOL +/-.

## Вибір звукового ефекту

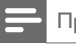

Примітка

 Одночасно використовувати різні звукові ефекти неможливо.

## Вибір попередньо встановленого звуку

- 1 Під час відтворення кілька разів натисніть **DSC**, щоб вибрати:
  - [Classic]
  - [Rock]
  - [Jazz]
  - [Pop]
  - [FLAT] (нижча висота звуку)

#### Підсилення низьких частот

- Щоб увімкнути режим підсилення низьких частот, під час відтворення кілька разів натискайте LOUD/DBB, поки не з'явиться піктограма DBB.
  - Щоб вимкнути режим підсилення низьких частот, кілька разів натискайте LOUD/DBB, поки не зникне піктограма DBB.

#### Налаштування режиму автоматичного керування гучністю

Режим автоматичного керування гучністю підвищує високі та низькі частоти на малій гучності (що вища гучність, то нижчі високі та низькі частоти).

- Щоб увімкнути режим автоматичного керування гучністю, під час відтворення натискайте LOUD/DBB, поки не з'явиться піктограма гучності.
  - Щоб вимкнути режим автоматичного керування гучністю, натискайте LOUD/ DBB, поки не зникне піктограма гучності.

### Вимкнення звуку

1 Щоб вимкнути/увімкнути звук, під час відтворення натискайте MUTE.

## Прослуховування за допомогою навушників

 Під'єднайте навушники до роз'єму ∩ на пристрої.

## 9 Інші функції

## Увімкнення режиму демонстрації

У цьому режимі демонструються всі функції.

- Щоб увімкнути режим демонстрації, натисніть ■ на основному пристрої у режимі очікування.
  - Розпочнеться демонстрація основних доступних функцій.

#### Щоб вимкнути режим демонстрації:

 Знову натисніть на основному пристрої ■.

## Налаштування рівня яскравості дисплея

 Щоб вибрати інший рівень яскравості дисплея, у режимі очікування кілька разів натисніть MODE/DIM.

### Налаштування таймера увімкнення

- Перевірте, чи правильно налаштовано годинник.
- 2 У режимі очікування натисніть та утримуйте SLEEP/TIMER.
  - З'являться і почнуть блимати цифри, що відповідають значенню години.
- 3 Щоб налаштувати годину, натисніть + VOL -, після чого знову натисніть SLEEP/TIMER.
  - З'являться і почнуть блимати цифри, що відповідають значенню хвилин.
- 4 Щоб налаштувати хвилини, натисніть + VOL -.

- 5 Щоб підтвердити, натисніть SLEEP/ TIMER.
  - → Почне блимати індикація [OFF] (вимк.).
- 6 Для активації таймера увімкнення натисніть + VOL -, щоб вибрати [ON] (увімк.), поки блимає індикація [OFF] (вимк.).
  - З'явиться піктограма годинника.
  - Пристрій автоматично увімкнеться у встановлений час і працюватиме в режимі останнього вибраного джерела.
  - ➡ Щоб вимкнути таймер увімкнення, виберіть [OFF] (вимк.) у кроці 6.

## Налаштування таймера вимкнення

- Коли пристрій увімкнено, кілька разів натисніть SLEEP/TIMER, щоб вибрати встановлений період часу (у хвилинах).
  - Пристрій вимкнеться автоматично після встановленого періоду часу.

Українська

# Під'єднання інших пристроїв

## Прослуховування вмісту аудіопрогравача

За допомогою цього пристрою можна прослуховувати вміст аудіопрогравача.

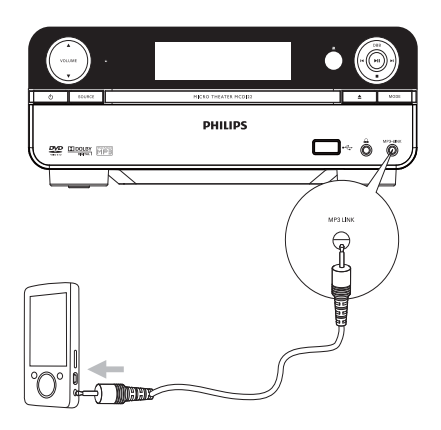

- 1 Під'єднайте аудіопрогравач.
  - Для аудіопрогравачів із червоними/білими вихідними аудіороз'ємами виконайте подані нижче кроки.

Під'єднайте червоний/білий аудіокабель (не додається) до роз'ємів AUX IN L/R і до вихідних аудіороз'ємів на аудіопрогравачі.

 Для аудіопрогравачів із роз'ємами для навушників виконайте подані нижче кроки.

Під'єднайте кабель MP3 Link із комплекту до роз'єму **MP3 LINK** і до роз'єму для навушників на аудіопрогравачі.

- Виберіть джерело MP3 Link/AUX.
- Розпочніть відтворення на аудіопрогравачі.

### Запис на цифровий рекордер

Аудіовміст із цього пристрою можна записати на цифровий рекордер.

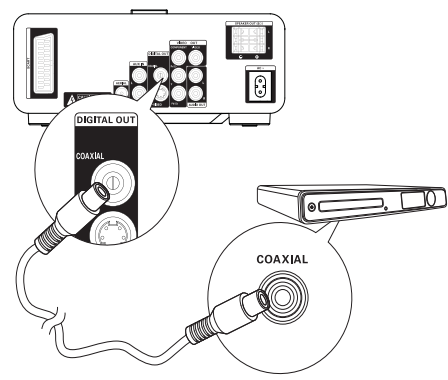

- Під'єднайте коаксіальний кабель (не додається) до:
  - роз'єму COAXIAL;
  - вхідного роз'єму цифрового сигналу на цифровому записуючому пристрої.
- Розпочніть відтворення аудіо для запису.
- 3 Розпочніть запис на цифровому рекордері (див. посібник користувача цифрового рекордера).

## 10 Інформація про виріб

#### Примітка

 Інформація про виріб може бути змінена без попередження.

## Технічні характеристики

#### Підсилювач

| Номінальна вихідна      | 2X20 Bt RMS   |
|-------------------------|---------------|
| потужність              |               |
| Частота відповіді       | 20 -20000 Гц, |
|                         | ±3 дБ         |
| Співвідношення "сигнал- |               |
| шум"                    | >67 дБ        |
| Вхід Аих                | 1 VRMS 20 кОм |
|                         |               |

#### Диск

| • •                |                 |
|--------------------|-----------------|
| Тип лазера         | Напівпровідник  |
| Діаметр диска      | 12 см/8 см      |
| Декодування відео  | MPEG-1 / MPEG-2 |
|                    | / DivX          |
| Цифроаналоговий    |                 |
| перетворювач відео | 12 біт          |
| Система сигналів   | PAL / NTSC      |
| Відеоформат        | 4:3 / 16:9      |
| Співвідношення     |                 |
| "сигнал-шум" для   |                 |
| відео              | >48 дБ          |
| Цифроаналоговий    |                 |
| перетворювач аудіо | 24 біт/96 кГц   |
| Повне гармонійне   |                 |
| викривлення        | <1% (1 кГц)     |
| Частота відповіді  | 4 Гц - 20 кГц   |
|                    | (44,1 кГц)      |
|                    | 4 Гц - 22 кГц   |
|                    | (48 кГц)        |
|                    | 4 Гц - 24 кГц   |
|                    | (96 кГц)        |
| Співвідношення     |                 |
| "сигнал-шум"       | >67 дБ (А)      |

#### Радіоприймач (FM)

| Діапазон налаштування   | 87,5 -  |
|-------------------------|---------|
|                         | 108 МГц |
| Налаштування мережі     | 50 кГц  |
| Чутливість – моно,      |         |
| співвідношення "сигнал- |         |
| шум" 26 дБ              | <22 дБф |
| Чутливість – стерео,    |         |
| співвідношення "сигнал- |         |
| шум'' 46 дБ             | >43 дБф |
| Вибірковість пошуку     | >28 дБф |
| Повне гармонійне        |         |
| викривлення             | <3%     |
| Співвідношення "сигнал- |         |
| шум"                    | >50 дБ  |

#### Гучномовці

| Опір гучномовців | 8 Ом             |
|------------------|------------------|
| Динамік          | 4-дюймовий,      |
|                  | повнодіапазонний |
| Чутливість       | >82 дБ/м/Вт      |
|                  |                  |

| 170 - 280 В,<br>50 Гц   |
|-------------------------|
|                         |
| 25 Вт                   |
|                         |
|                         |
| 0,8 BT                  |
|                         |
| <6 BT                   |
| 1.0 Vр-р,               |
| 75 Ом                   |
| 0,5 Vpp                 |
| ± 0,1 Vpp               |
| 75 Ом                   |
| 2X15 мВт                |
| 32 Ом                   |
| Версія 2.0              |
|                         |
| 220 × 90 ×              |
| 240 мм                  |
| $140 \times 220 \times$ |
| 160 мм                  |
|                         |
| 6 кг                    |
| 1,65 кг                 |
| 2 × 1,5 кг              |
|                         |

## Формати дисків, що підтримуються

- Цифрові відеодиски (DVD)
- Відео компакт-диски (VCD)
- Диски SVCD
- Цифрові відеодиски та диски з можливістю повторного запису (DVD+RW)
- Компакт-диски (CD)
- Файли із зображеннями (Kodak, JPEG) на CD-R(W)
- Диск DivX(R) на CD-R(W):
- DivX 3.11, 4.х та 5.х
- WMA

## Формати дисків MP3-CD, що підтримуються:

- ISO 9660
- Макс. довжина назви заголовка/ альбому: 12 символів.
- Макс. кількість заголовків плюс альбом: 255.
- Макс. кількість вкладених каталогів: 8 рівнів.
- Макс. кількість альбомів: 32.
- Макс. кількість доріжок МРЗ: 999.
- Частота дискретизації, що підтримується для дисків МРЗ: 32 кГц, 44,1 кГц, 48 кГц.
- Швидкість передачі даних, що підтримується для дисків МРЗ: 32, 64, 96, 128, 192, 256 (кбіт/сек).
- Не підтримуються такі формати:
  - файли \*.VMA, \*.AAC, \*.DLF, \*.M3U,
  - \*.PLS, \*.WAV
  - назва альбому/заголовка іншою мовою, аніж англійська
  - диски, записані у форматі Joliet
  - MP3 Pro та MP3 із позначкою ID3.

## Відомості про можливості відтворення з USBпристроїв

#### Сумісні USB-пристрої:

- флеш-накопичувачі USB (USB 2.0 або USB1.1);
- програвачі з флеш-пам'яттю USB (USB 2.0 або USB1.1);
- карти пам'яті (за наявності додаткового пристрою для зчитування карт пам'яті).

#### Підтримувані формати

- Формат USB або файлової пам'яті FAT12, FAT16, FAT32 (розмір сектора: 512 байт).
- Швидкість обробки даних МРЗ: 32-320 кбіт/с або змінна швидкість обробки даних.
- WMA v9 або старішої версії.
- Максимально дозволене вкладення каталогів до 8 рівнів.
- Кількість альбомів/папок: максимум 99.
- Кількість доріжок/записів: максимум 999.
- Теги ID3 v2.0 або пізнішої версії.
- Імена файлів у кодуванні Unicode UTF8 (максимальна довжина: 128 байт)

#### Непідтримувані формати

- Порожні альбоми: порожнім альбомом вважається той, який не містить файлів MP3/WMA. Такий альбом не буде відображатися не дисплеї.
- Файли непідтримуваних форматів пропускаються. Наприклад, документи Word (.doc) або файли MP3 з розширенням .dlf ігноруються і не відтворюються програвачем.
- Аудіофайли ААС, WAV, PCM.

- Файли WMA, захищені від копіювання технологією DRM (.wav. .m4a. .m4p. .mp4. .aac).
- Файли WMA у форматі Lossless.

## Типи програм RDS

| INO I IFE | типпрограми КDS          |
|-----------|--------------------------|
|           | відсутній                |
| NEWS      | Служба новин             |
| AFFAIRS   | Політика та актуальні    |
|           | проблеми                 |
| INFO      | Спеціальні інформаційні  |
|           | програми                 |
| SPORT     | Спорт                    |
| EDUCATE   | Освіта та підвищення     |
|           | кваліфікації             |
| DRAMA     | Радіоп'єси та література |
| CULTURE   | Культура, релігія і      |
|           | суспільство              |
| SCIENCE   | Наука                    |
| VARIED    | Розважальні програми     |
| POP M     | Поп-музика               |
| ROCK M    | Рок-музика               |
| MOR M     | Легка музика             |
| LIGHT M   | Легка класична музика    |
| CLASSICS  | Класична музика          |
| OTHER M   | Спеціальні музичні       |
|           | програми                 |
| WEATHER   | Погода                   |
| FINANCE   | Фінанси                  |
| CHILDREN  | Програми для дітей       |

| Social   | Соціальні проблеми    |
|----------|-----------------------|
| RELIGION | Релігія               |
| PHONE IN | Прямий ефір           |
| TRAVEL   | Подорожі              |
| LEISURE  | Дозвілля              |
| JAZZ     | Джазова музика        |
| COUNTRY  | Музика в стилі кантрі |
| NATION M | Народна музика        |
| OLDIES   | Ретро                 |
| FOLK M   | Фольк                 |
| DOCUMENT | Документальні         |
|          | програми              |
| TES      | Перевірка сигналу     |
|          | таймера увімкнення    |
| ALARM    | Будильник             |

## 11 Усунення несправностей

#### Увага!

 У жодному разі не знімайте корпус пристрою.

Щоб зберегти дію гарантії, ніколи не намагайтеся самостійно ремонтувати систему.

Якщо під час використання цього пристрою виникають певні проблеми, перш ніж звертатися до центру обслуговування, скористайтеся наведеними нижче порадами. Якщо це не вирішить проблему, відвідайте веб-сайт компанії Philips (www.philips.com/ support). Коли Ви звертаєтесь до компанії Philips, пристрій, номер моделі та серійний номер мають бути під руками.

#### Відсутнє живлення

- Перевірте, чи кабель змінного струму пристрою під'єднано належним чином.
- Перевірте живлення розетки.
- Для економії енергії пристрій автоматично вимикається через
   15 хвилин після закінчення відтворення доріжки, якщо не виконується жодних операцій.

#### Диска не знайдено

- Вставте диск.
- Перевірте, чи диск вставлено написом догори.
- Зачекайте, поки з лінзи не зникне волога.
- Замініть або почистіть диск.
- Використовуйте фіналізований компакт-диск або диск відповідного формату.

#### Зображення відсутнє

- Перевірте відеоз'єднання.
- Увімкніть телевізор і перемкніть на потрібний канал вхідного відеосигналу.

 Увімкнено режим прогресивної розгортки, а телевізор не підтримує цей режим.

#### Чорно-біле або спотворене зображення

- Диск не відповідає стандарту системи кольору телевізора (PAL/NTSC).
- Інколи зображення може трохи спотворюватися. Це не є ознакою збою у роботі пристрою.
- Почистіть диск.
- Спотворення зображення може спостерігатися під час налаштування прогресивної розгортки.

#### Не вдається змінити формат кадру на екрані телевізора, навіть якщо налаштовано формат дисплея телевізора.

- Формат кадру зафіксовано на вставленому DVD-диску.
- Формат кадру неможливо змінити для деяких телевізійних систем.

#### Немає звуку або низька якість звуку

- Налаштуйте гучність.
- Від'єднайте навушники.
- Перевірте, чи гучномовці під'єднано належним чином.
- Перевірте, чи затиснено оголені дроти гучномовців.

#### Пульт дистанційного керування не працює

- Перед тим як натиснути будь-яку кнопку вибору функції, спочатку виберіть відповідне джерело за допомогою пульта дистанційного керування, а не головного блока.
- Скоротіть відстань між пультом дистанційного керування і пристроєм.
- Встановіть батареї, правильно розміщуючи полюси (знаки "+"/"–").
- Замініть батарею.
- Спрямуйте пульт дистанційного керування на приймач на передній панелі пристрою.

#### Диск не відтворюється

- Вставте диск із можливістю зчитування наклейкою догори.
- Перевірте тип диска, систему кольору та регіональний код. Перевірте, чи на диску немає подряпин або плям.

- Щоб вийти з меню налаштування системи, натисніть SYSTEM MENU.
- Вимкніть режим пароля для батьківського контролю або змініть рівень обмеження.
- У системі зібралася волога. Вийміть диск і залиште систему увімкненою приблизно на одну годину. Від'єднайте та під'єднайте штекер змінного струму, після чого увімкніть систему знову.
- Для економії енергії пристрій автоматично вимикається через
   15 хвилин після закінчення відтворення доріжки, якщо не виконується жодних операцій.

#### Поганий радіосигнал

- Перемістіть пристрій подалі від телевізора або відеомагнітофона.
- Розкладіть FM-антену повністю.
- Під'єднайте зовнішню FM-антену.

## Неможливо налаштувати мову аудіосупроводу або субтитрів

- Диск не записано з аудіосупроводом або субтитрами кількома мовами.
- Заборонено змінювати мову аудіосупроводу або субтитрів на диску.

#### Деякі файли на USB-накопичувачі не відображаються

- Перевищено максимально дозволену кількість папок або файлів на USBнакопичувачі. Це не є ознакою збою у роботі пристрою.
- Формати цих файлів не підтримуються.

#### USB-пристрій не підтримується

 Цей USB-накопичувач несумісний із пристроєм. Спробуйте підключити інший пристрій або карту.

#### Таймер не працює

- Налаштуйте годинник належним чином.
- Увімкніть таймер.

#### Видалено налаштування годинника/таймера

- Стався збій в електропостачанні або від'єднано кабель живлення.
- Повторно налаштуйте годинник/ таймер.

#### Служба підтримки споживачів

тел.: 0-800-500-697

(дзвінки зі стаціонарних телефонів на території України безкоштовні) для більш детальної інформації завітайте на www.philips.ua

## Компанія встановлює наступний строк служби на свої вироби

#### Група 1

Телевізори, домашні кінотеатри, музичні центри, портативні DVD програвачі, програвачі Blu-Ray дисків, Hi-Fi пристрої (включаючи компонени).

Строк служби – 5 років

#### Група 2

Програвачі DVD, бездротові телефони, радіоприймачі, годинники-радіо, переносні магнітоли, компактні цифрові аудіо плеєри, навушники, мікрофони, телевізійні антени та ін. Строк служби – 3 роки

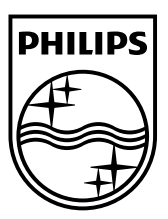

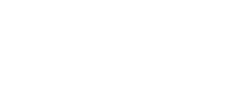

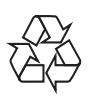

© 2010 Koninklijke Philips Electronics N.V. All rights reserved. MCD122\_UM\_51\_V1.0